ЛАБОРАТОРНАЯ РАБОТА

«Создание электронной таблицы»

Задание: построить таблицу сложения трех целых чисел А, В, С, сохранив значение в переменной D.

1 шаг. Запуск программы Microsoft Excel

2 шаг. Создание заголовка

□ Установить курсор мыши в ячейке *A1* и выделить ее щелчком.

□ Набрать текст «Сумма трех чисел».

□ Нажатием клавиши <Enter> вести набранный текст в активную ячейку рабочего листа.

3 шаг. Задание шапки таблицы

🗆 Вписать в ячейку А2 - букву А;

🗆 вписать в ячейку В2 - букву В;

🗆 вписать в ячейку С2 - букву С;

□ вписать в ячейку D2 - букву D.

4 шаг. Ввод исходных данных

🗆 в ячейки А3, В3, С3 заносим целые числа 3,5,7

🗆 в ячейки А4, В4, С4 заносим целые числа 2,4,6

🗆 в ячейки А5, В5, С5 заносим целые числа 1,3,5

🗆 в ячейки Аб, Вб, Сб заносим целые числа 23,34,56

🗆 в ячейки А7, В7, С7 заносим целые числа 12,24,36

5 шаг. Запись формул

 $\Box$  В ячейку D3 вносим запись = A3 + B3 + C3

 $\Box$  В ячейку D4 вносим запись = A4 + B4 + C4

 $\Box \ H \ m. \ \partial.$ 

6 шаг. Сохранение результатов работы.

🗆 Выбрать команду Файл/ Сохранить как...

🗆 Задать имя файла «Таблица».

□ Нажать клавишу «ОК».

🗆 Работа завершена.